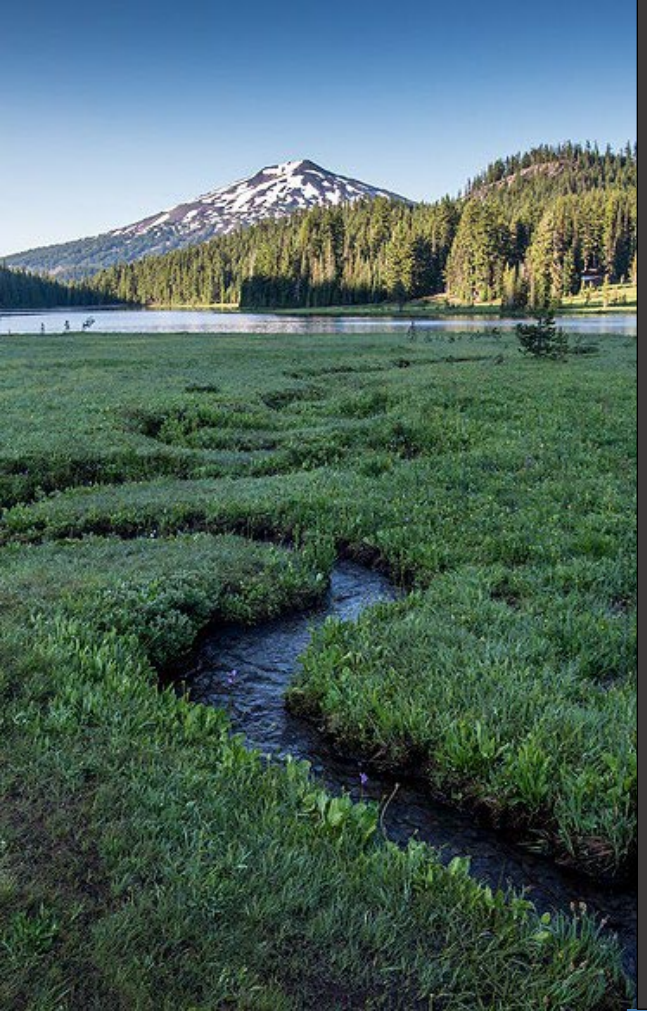

# ACDP Annual Reporting -Simple/Standard Permits

December 2024

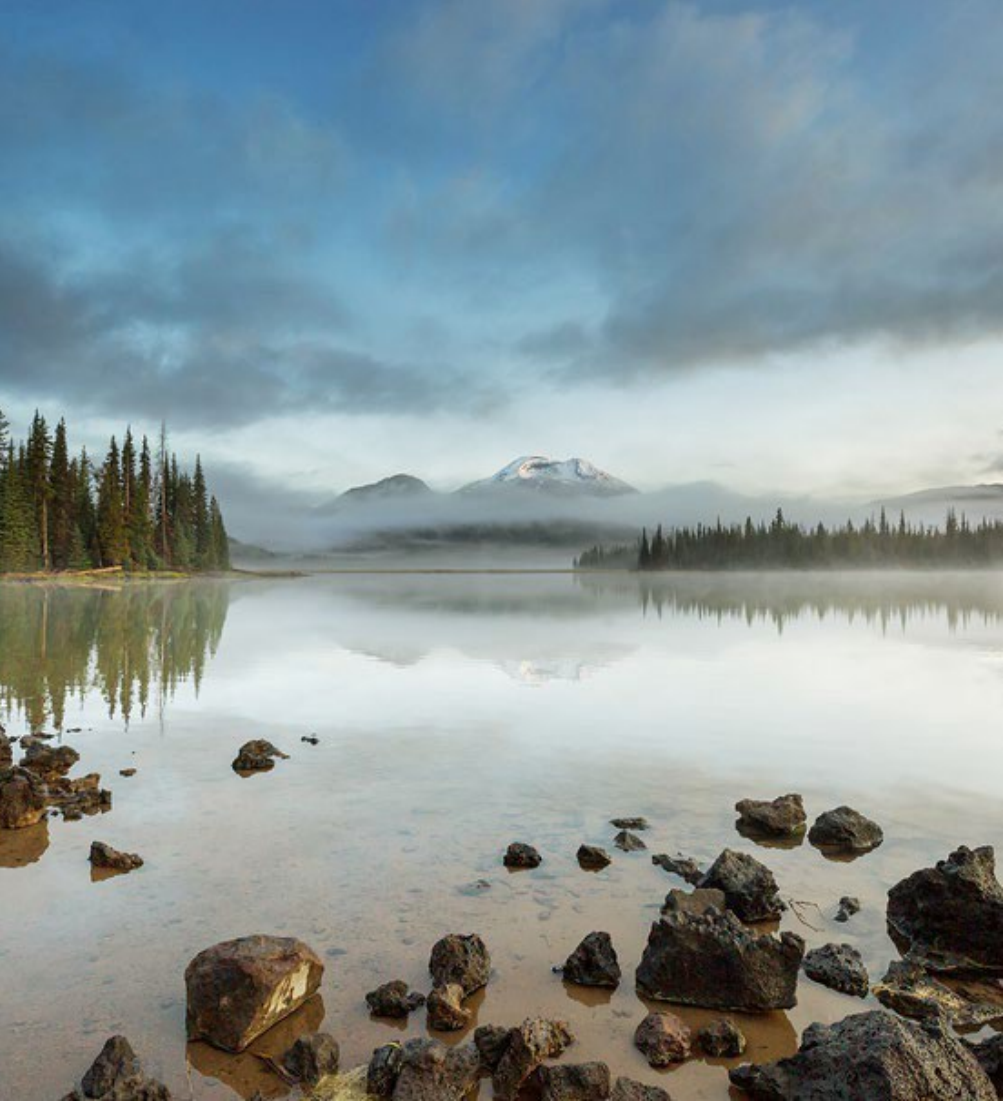

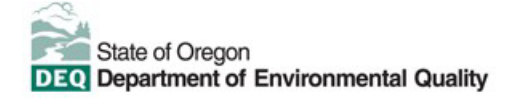

This document was prepared by Oregon Department of Environmental Quality 700 NE Multnomah Street, Suite 600 Portland, OR 97232 Contact: <u>YourDEQOnline@deq.oregon.gov</u>

> Version 1.1 Last updated: December 26, 2024

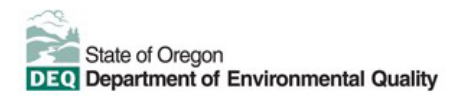

#### Translation or other formats

<u>Español</u> | <u>한국어</u> | <u>繁體中文</u> | <u>Pycский</u> | <u>Tiếng Việt</u> | <u>Iugure</u> 800-452-4011 | TTY: 711 | <u>deqinfo@deq.oregon.gov</u>

#### Non-discrimination statement

DEQ does not discriminate on the basis of race, color, national origin, disability, age or sex in administration of its programs or activities. Visit DEQ's <u>Civil Rights and Environmental Justice page.</u>

#### Table of contents

| Syste | em Overview                                                    | 4  |
|-------|----------------------------------------------------------------|----|
| 1.    | Introduction                                                   | 5  |
| 2.    | Overview of Annual Reports for Simple and Standard ACDPs       | 5  |
| 3.    | Accessing Your Annual Report Submittal                         | 5  |
| 4.    | Confidential Business Information (CBI)                        | 6  |
| 4.1.  | Submit Confidential Business Information using file attachment | 6  |
| 4.2.  | Submit Confidential Business Information using a YDO form      | 7  |
| 5.    | Basic Info                                                     | 9  |
| 5.1.  | Source                                                         | 9  |
| 5.2.  | Stack                                                          | 10 |
| 5.3.  | Emission Unit                                                  | 10 |
| 5.4.  | Reporting Annual Emissions                                     | 10 |
| 5.5.  | Emission Summary                                               | 22 |
| 6.    | Attachment                                                     | 22 |
| 7.    | Review                                                         | 24 |
| 8.    | Submission                                                     | 25 |
| 9.    | Air Quality Permitting Staff Contacts                          | 26 |
| 10.   | Help Desk and Resources                                        | 26 |
| 11.   | Revision History                                               | 27 |

#### ACDP Annual Reporting - Simple/Standard Permits Error! Reference source not found. System Overview

The Oregon Department of Environmental Quality has instituted the use of a modernized, cloud-based tool for a selection of compliance programs within the agency and several business processes that involve the public and regulated entities.

<u>Your DEQ Online</u> is an Environmental Data Management System designed to combine current DEQ processes across air, land and water divisions in one convenient and easily accessible portal. The system enables users to submit applications, upload reports, enter data, check the status of applications, pay fees or fines, and manage account activity. In addition, the system allows for greater public access to environmental data without the need to request this information from DEQ staff.

# 1. Introduction

This document provides information to the owner/operator of a facility submitting an annual report in <u>Your DEQ</u> <u>Online</u>. The information is grouped by:

- I. Overview of Annual Reports
- II. Response to an Annual Reporting Obligation
- III. Confidential Business Information
- IV. Basic Information
- V. Attachments
- VI. Review of the submittal
- VII. Submission of the Annual Report

# 2. Overview of Annual Reports for Simple and Standard ACDPs

Sources issued Simple and Standard ACPDs must submit an annual report as required by the permit. Stationary source reporting requirements are outlined in Oregon Administrative Rule (OAR) Chapter 340, <u>Division 214</u>, but the issued permit will specifically identify the information that must be included in the annual report.

An annual report typically consists of various records that are required to be retained by the permit. The records must be prepared in the form of a report and submitted to DEQ, typically on an annual basis. Annual report submittals must be filed by the date(s) listed in the permit, typically February each year.

# 3. Accessing Your Annual Report Submittal

Login to your account on the <u>Your DEQ Online Public Portal</u>. In the top right-hand corner on your Dashboard, select 'Upcoming Obligations and Unpaid Submittals' to navigate to New Obligations. You may also scroll down on the Dashboard page to locate New Obligations.

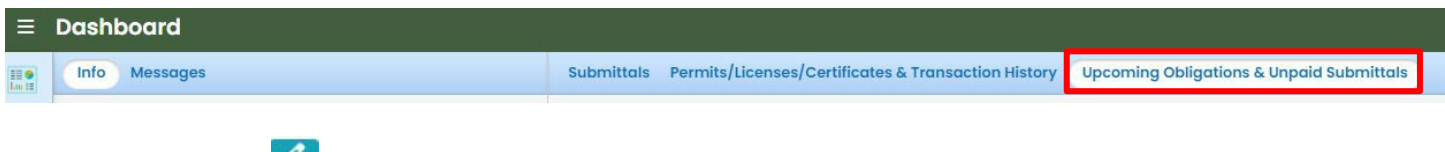

Select the 'edit' icon 🖉 to open the outstanding New Obligations.

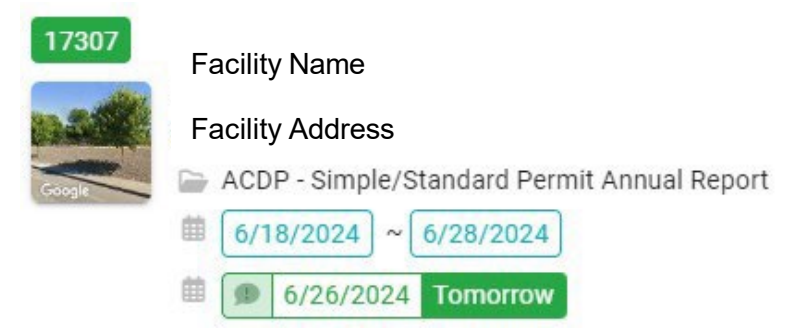

# 4. Confidential Business Information (CBI)

All information submitted to DEQ is subject to inspection by any member of the public upon request, unless the information is determined to be exempt from disclosure under the Oregon Public Records law. If you are submitting materials that you believe to contain confidential business information or information containing trade secrets, carefully review the requirements in <u>OAR 340-214-0130</u>, including the criteria for trade secret information in section 3 of the rule. Note that emissions data is *not* exempt from disclosure.

#### 4.1. Submit Confidential Business Information using file attachment

If you are submitting information using the file attachment tool that is believed to be confidential, trade secret, or otherwise exempt from disclosure, please follow these steps:

- 1. State the specific statutory provision under which you claim exemption and explain why the information in your submittal meets the requirements of that provision.
- 2. Include the word "CONFIDENTIAL" in the filename.
- 3. Ensure that the claimed exempt material is clearly distinguishable from non-exempt material by clearly marking the relevant file names and relevant pages of your submittal with annotation such as "CONTAINS CONFIDENTIAL BUSINESS INFORMATION".
- 4. For each confidential information attachment uploaded, the equivalent redacted (all CBI removed) attachment must also be uploaded. Ensure that the word 'REDACTED' is included in the file name to distinguish it from the CBI containing equivalent.
- 5. When you are ready to complete the submittal on the 'Submission' tab, make sure to select 'YES' on the confidential business information question at the bottom of the form prior to submitting.

| Basic Info (2) Attachment (3) F                                                                               | ayment 4 Review 5 Submission 0                                                                                                    |
|----------------------------------------------------------------------------------------------------|----------------------------------------------------------------------------------------------------|
| onfidential Business Information (CBI)                                                                        |                                                                                                    |
|                                                                                                    |                                                                                                    |
| If you plan to include Confidential B                                                                         | usiness Information (CBI) or trade secrets pursuant to OAR 340-214-0130 in this                                                                            |
| If you plan to include Confidential B<br>submittal you must review and follo<br>Information for instructions. | usiness Information (CBI) or trade secrets pursuant to OAR 340-214-0130 in this<br>v agency guidelines. Click the 'Get Information' button under Submittal |

#### 4.2. Submit Confidential Business Information using a YDO form

If you are filling out a submittal using a YDO form that contains information you believe to be confidential, trade secret, or otherwise exempt from disclosure, you will be given an opportunity to redact your application during the Review phase. Please follow these steps to learn how to redact CBI from YDO forms:

- 1. Complete the application beginning on the 'Basic Info' tab, including the confidential information that is relevant to the required and optional fields.
- 2. Proceed through the Payment tab and pay any required fees.
- 3. Proceed to the 'Review' tab and click the PDF icon. A new window will open with a PDF summary of your application.

| 80 <b>0</b><br>Ior 18 | 55501 Open                                                                                                    | > |
|-----------------------|----------------------------------------------------------------------------------------------------|---|
| and the second        | 1 Basic Info 2 Attachment 3 Payment 4 Review 5 Submission 9                                                                                                    |   |
|                       | Please review your submittal info and any attachments provided.<br>If needed, please click on the Basic Info Tab or Attachment Tab to make changes to your submission. |   |
|                       | Submittal Form(s) Summary                                                                                                    |   |
|                       | Please check if the following sections are completed. Click on the PDI ( , pprink to open/save/print the PDF form.                                                     |   |

- 4. Download the file and use software of your choice (Adobe or otherwise) to redact your application. When submitting information that is believed to be confidential, trade secret, or otherwise exempt from disclosure, please ensure that you:
  - a. State the specific statutory provision under which you claim exemption; and

- b. Ensure that the claimed exempt material is clearly distinguishable from non-exempt material by clearly marking the relevant file names and relevant pages of your submittal with annotation such as "CONTAINS CONFIDENTIAL BUSINESS INFORMATION".
- 5. Navigate back to the Attachment tab, upload the redacted PDF and choose 'Redacted Submittal Form in PDF' as the file type.

| 1) Basic Info | Attachment () (3) Payment (4) Review (5) Subm | ission 😗                    |  |  |  |  |
|---------------|-----------------------------------------------|-----------------------------|--|--|--|--|
| Jo            |                                               | ^                           |  |  |  |  |
| PDF           | (Q                                            |                             |  |  |  |  |
|               | * LUCS                                        |                             |  |  |  |  |
|               | * Maps                                        |                             |  |  |  |  |
|               | - Modeling Analysis                           |                             |  |  |  |  |
|               | - Modeling files                              |                             |  |  |  |  |
|               | - Modeling protocol                           |                             |  |  |  |  |
|               | Other                                         |                             |  |  |  |  |
|               | - Redacted Submittal Form in PDF              |                             |  |  |  |  |
| ,             | Rick Accocoment                               | Select Document Type Picker |  |  |  |  |
|               | - Risk Assessment Work Plan                   |                             |  |  |  |  |
|               | - TLAER/TBACT supporting documentation        |                             |  |  |  |  |
|               |                                               | 14 Results                  |  |  |  |  |

 Proceed to the 'Submission' tab, fill out all required information and click 'submit'. Make sure to select 'YES' on the confidential business information question at the bottom of the form prior to submitting.

| 1) Basic Info 2) Attachment 1) 3) Paym                                                                                | ent (4) Review                        | 5 Submission ()                                | l., ,                                  |                                         |
|----------------------------------------------------------------------------------------------------|---------------------------------------|------------------------------------------------|----------------------------------------|-----------------------------------------|
| Confidential Business Information (CBI)                                                                               | }                                     |                                                |                                        |                                         |
| If you plan to include Confidential Busin<br>submittal you must review and follow ag<br>Information for instructions. | ess Information (<br>ency guidelines. | CBI) or trade secrets<br>Click the 'Get Inforr | s pursuant to OAF<br>nation' button un | R 340-214-0130 in this<br>der Submittal |
| Submit                                                                                                    |                                       |                                                |                                        | 8                                       |

DEQ will segregate marked information in its files, and if such information is requested by a member of the public, then DEQ will determine if the information qualifies as exempt from disclosure under Oregon's Public Records law (see <u>Oregon Revised Statutes Chapter 192</u>) and will either disclose it or not, as appropriate.

# 5. Basic Info

Complete the required fields, as denoted by the red exclamation point <sup>O</sup> Required, in the Basic Info tab. The Basic Info tab includes several subtabs, to reflect the annual reporting requirements from your facility's Simple or Standard ACDP.

Navigate through the tabs for Source, Stack, Emission Unit, Activity & Emission, and Emission Summary to add production, throughput, or other appropriate parameter and ensure the information is accurate.

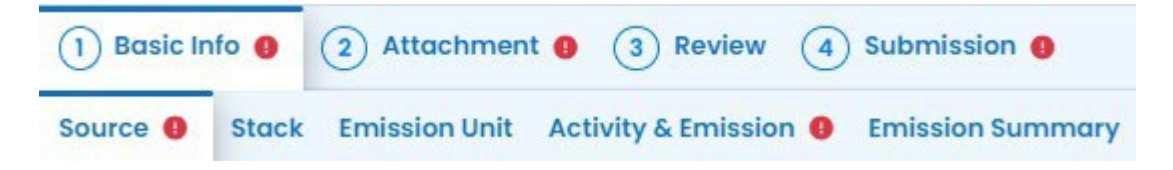

#### 5.1. Source

Provide fuel usage for the reporting year to complete the greenhouse gas (GHG) reporting screening question. Estimated GHG emissions of over 2500 metric tons requires reporting to the GHG Program in addition to your annual report.

For the following questions, if you select the 'yes' button, you will be prompted to provide additional information. Selecting the +New button will provide additional prompts to complete the response. You may delete a record by selecting the red trash can icon.

| Complaints 🥹                                                                                                |
|----------------------------------------------------------------------------------------------------|
| Did you/your facility receive any air quality complaints during the reporting period?                       |
| O Yes O No                                                                                                  |
| Required.                                                                                                   |
| Excess Emissions 🥥                                                                                          |
| Did your facility have any excess emissions during the reporting period?                                    |
| O Yes O No                                                                                                  |
| Required.                                                                                                   |
| Major Maintenance Performed on Pollution Control Equipment                                                  |
| Did your facility conduct any major maintenance on pollution control equipment during the reporting period? |
| O Yes O No                                                                                                  |
| Required.                                                                                                   |
| Permanent Changes Made                                                                                      |
| Did you make any permanent changes to the facility during the reporting period?                             |
| ○ Yes ○ No                                                                                                  |
| Required.                                                                                                   |
|                                                                                                    |
|                                                                                                    |

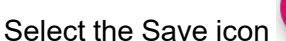

to ensure the application is saved at any time and prior to moving to a separate tab.

#### 5.2. Stack

Review the stacks, if applicable, associated with your permitted facility. Stack parameters and other information associated with stacks cannot be edited or updated in the annual report submittal.

#### 5.3. Emission Unit

Review the emission units listed in this tab that are associated with your permitted facility. Information associated with emission units cannot be edited or updated in the annual report submittal.

#### 5.4. Reporting Annual Emissions

The Activity & Emission tab is for reporting annual activity and calculating annual emissions. This tab will not show 12-month rolling averages or maximums. Permits that require these or additional emission calculations will need to attach the required additional information to the submittal using the Attachment tab. When the Annual Report submittal is opened, the Activity & Emission tab has a warning reminding you to calculate annual activity and the emissions for each Emission Unit.

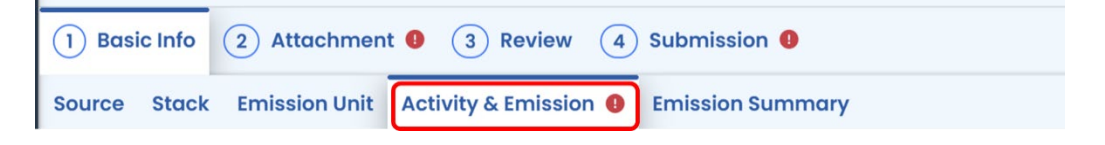

There are two ways to enter Activity into YDO. You can open each Emission Unit and enter the data one Emission Unit at a time. This works well for sites with 30 or fewer Emission Units. Alternatively, you can use

Oregon Department of Environmental Quality

Bulk Upload to download a site-specific Emission Unit Data table, fill in your site's annual activities for each Emission Unit, and then copy & paste the data into YDO. Both methods work and will have the same results. Here are examples of each method. Remember, ONLY enter Activity data using ONE of these methods.

#### **Option 1: Entering Activity For Emission Units Individually**

Open Emission Unit by clicking on the triangle in the top right corner.

| = | Emission Unit Name                                                                                  | Activity                                          | Emission                                                                                                  |
|---|----------------------------------------------------------------------------------------------------|---------------------------------------------------|----------------------------------------------------------------------------------------------------|
|   | Aggregate Insignificant<br>Emission Unit ID Al<br>Process Code P-1<br>Type Open Air Fugitive Source | 50100402 - Fugitive Emissions<br>Throughput YEARS | Criteria:         0.000000 Tons           VOC:         0.000000 Tons           HAP:         0.000000 Tons |

Once expanded, each Emission Unit's information has two sub-tabs, Activity Information and Emissions. On the Activity Information sub-tab, the only data you need to enter is the Material Throughput.

| =                                                      | Emission Unit Name                                                                                            | Activity                                         |                                                                      | 1                  | Emission                                                                                                  |                          |
|--------------------------------------------------------|----------------------------------------------------------------------------------------------------|--------------------------------------------------|----------------------------------------------------------------------|--------------------|----------------------------------------------------------------------------------------------------|--------------------------|
| •                                                      | Aggregate Insignificant<br>Emission Unit ID Al<br>Process Code [P-1]<br>Type Open Air Fugitive Source         | 50100402 - Fugitive Emission<br>Throughput YEARS | S                                                                    |                    | Criteria:         0.000000 Tons           VOC:         0.000000 Tons           HAP:         0.000000 Tons |                          |
| Activity In                                            | formation Emission                                                                                            |                                                  |                                                                      |                    |                                                                                                    |                          |
| Activity                                               | Detail                                                                                                    |                                                  |                                                                      |                    |                                                                                                    |                          |
| Emissic<br>Al<br>SCC Cc<br>5 - Wo<br>Emiss<br>Activity | n Uhl ID<br>de<br>iste Disposal   501 - Solid Waste Disposal - Government   501004 - La<br>ons<br>Description | ndfill Dump   50100402 - Fugitive                | Emission Unit Name<br>Aggregate Insignificant<br>Process Code<br>P-1 |                    |                                                                                                    |                          |
| Materia                                                | I Information                                                                                                 |                                                  |                                                                      |                    |                                                                                                    | (Remaining Length: 4009) |
| Materia<br>Aggre                                       | Il Code<br>gate insignificant - Aggregate insignificant                                                       | aterial Throughput                               |                                                                      | Jnit Code<br>YEARS |                                                                                                    |                          |

Each Emission Unit lists the "type" of material throughput and units of measure. Here is an example of a Hogged Fuel boiler with units of measure of 1000 pounds of steam. Activity data entered must be in the same units of measure, in this case, pounds of steam.

| rce Stack Emission Unit Activity & Emission () Emis    | Jion Summary                                              |                         |
|--------------------------------------------------------|-----------------------------------------------------------|-------------------------|
| BOILERS ESP                                            | 30701424 - Secondary Tube Dryer: All Indirect-fired Units | Criteria: 0.000000 Tons |
| Emission Unit ID                                       | Throughput 654 1000 POUNDS                                | VOC: 0.000000 Tons      |
| Type Other process equipment                           |                                                           | HAP: 0.000000 ions      |
| ivity Information Emission                             |                                                           |                         |
| ctivity Detail                                         |                                                           |                         |
| mission Unit ID                                        | Emission Unit Name                                        |                         |
|                                                        | BOILERS ESP                                               |                         |
| CC Code                                                | Process Code                                              |                         |
| - Industrial Processes   307 - Pulp and Paper and      | Nood Products   307014 - Hardboard (HB) Manufacture   P-1 |                         |
| 0701424 - Secondary Tube Dryer. An indirect-fired      | Units                                                     |                         |
| cervity bescription                                    |                                                           |                         |
|                                                        |                                                           |                         |
|                                                        |                                                           |                         |
|                                                        |                                                           | (Remaining Length: 4000 |
|                                                        |                                                           | (Remaining Length: 400  |
| aterial Information                                    |                                                           | (Bernaining Length: 400 |
| aterial Information                                    | Material Throughput Unit Co                               | (Remaining Length: 400  |
| laterial Information<br>Interial Code<br>ITEAM - STEAM | Material Throughput Unit Co<br>654 1000 P                 | (Remaining Length: 400  |

After entering the Activity data, click on to the Emission sub-tab. The emissions will be blank when you open the sub-tab, but site-specific Emission Factors will be filled in. YDO can calculate emissions based on the Activity entered and the Emission Factors. Alternatively, you can type annual emissions directly into the form instead of using YDO's calculated values. To have YDO calculate emissions, click the Calculate icon.

| rce Stack Emission Unit Activity & Emiss   | sion 🕕 En | nission Summary       |                        |           |                 |          |                 |
|--------------------------------------------|-----------|-----------------------|------------------------|-----------|-----------------|----------|-----------------|
| Emission Unit Nar                          | me        |                       | Activity               |           |                 |          | Emission        |
| Aggregate Insignificant                    |           |                       | 30700799 - Other Not C | lassified |                 |          | Criteria: 0.000 |
| Emission Unit ID AI                        |           |                       | Throughput 1 YEARS     |           |                 |          | VOC: 0.0000     |
| Process Code P-1                           |           |                       |                        |           |                 |          | HAP: 0.0000     |
| Type Open Air Fugitive Source              |           |                       |                        |           |                 |          |                 |
|                                            |           |                       |                        |           |                 |          |                 |
| Vity information Emission                  |           |                       |                        |           |                 |          |                 |
|                                            |           |                       |                        |           |                 |          |                 |
| Pollutant                                  | An        | inual Emission (Tons) | Emission Basis         |           | Emission Factor | Exponent | Reference       |
| (Criteria) Carbon monoxide                 | ~         |                       | Facility EF            | ~         | 2000            |          |                 |
|                                            |           |                       |                        |           |                 |          |                 |
|                                            |           |                       |                        |           |                 |          | (Re             |
| (Criteria) Nitrogen oxides                 | ~         |                       | Facility FF            | ~         | 2000            |          |                 |
| (antena) hidogen oxides                    | · ·       |                       | rucinty Li             |           |                 |          |                 |
|                                            |           |                       |                        |           |                 |          | (Re             |
| (Criteria) Dartigulata mattar              |           |                       | Exciliate EE           |           | 2000            |          |                 |
| (criteria) Particulate matter              | ×         |                       | raciiity Er            | ~         |                 |          |                 |
|                                            |           |                       |                        |           |                 |          | (Re             |
|                                            |           |                       |                        |           | 2000            |          | 20              |
| Criteria) Particulate matter less than or  | ~         |                       | Facility EF            | ~         |                 |          |                 |
| equal to to micrometers                    |           |                       |                        |           |                 |          | (0-             |
|                                            |           |                       |                        |           | 2000            |          | (re             |
| (Criteria) Particulate matter less than or | $\sim$    |                       | Facility EF            | ~         | 2000            |          |                 |

When YDO calculates emission, it will populate the "System Calculated Values" column at the far right, but this action does not yet populate the Annual Emissions column.

Oregon Department of Environmental Quality

| Emission I                                                                                               | Init Name | is son summary       | Activity                            |                   |                 |          | Emission                                                                                                  |                          |                                       |
|----------------------------------------------------------------------------------------------------|-----------|----------------------|-------------------------------------|-------------------|-----------------|----------|----------------------------------------------------------------------------------------------------|--------------------------|---------------------------------------|
| Aggregate Insignificant     Emission Unit ID AI     Process Code [P-1]     Type Open Air Fugitive Source |           |                      | 30700799 - Othe<br>Throughput 1YEAP | er Not Classified |                 |          | Griteria:         0.000000 Tons           VOC:         0.000000 Tons           HAP:         0.000000 Tons |                          |                                       |
| ity Information Emission                                                                                 |           |                      |                                     |                   |                 |          |                                                                                                    |                          |                                       |
| Pollutant                                                                                                | Ant       | sual Emission (Tons) | Emission Ba                         | rsis              | Emission Factor | Exponent | Reference                                                                                                 | Ernission<br>Factor Unit | System<br>Calculat<br>Value<br>(Tons) |
| Triteria) Carbon monoxide                                                                                | ~         | Facility             | Y EF                                | ~                 | 2000            |          | (Remaining Length: 4002                                                                                   | Pounds /<br>YEARS        | 1                                     |
| riteria) Nitrogen oxides                                                                                 | ~         | Facility             | Y EF                                | ~                 | 2000            |          | (Remaining Length: 4002                                                                                   | Pounds /<br>YEARS        | 1                                     |
| riteria) Particulate matter                                                                              | ~         | Facility             | y EF                                | ~                 | 2000            |          | (Remaining Length: 4002                                                                                   | Pounds /<br>YEARS        | 1                                     |
| riteria) Sulfur dioxide                                                                                  | ~         | Facility             | Y EF                                | ~                 | 2000            |          | (Remaining Length: 4092                                                                                   | Pounds /<br>YEARS        | 1                                     |
| ultaria). Valatila argania angana                                                                        | de su     | P 404                |                                     | 1.000             | 2000            |          |                                                                                                    | Pounds /                 | 1                                     |

The Annual Emission column can be populated for all pollutants with YDO's calculated values by selecting the "Use System Calculated Emissions" icon at the bottom. Alternatively, if only need to report a selection of pollutants using YDO's calculated values, select <u>those</u> pollutants' checkboxes in the far-right column, "Use System Calculated Value".

| Emission U                                                                                             | nit Name | Activity                 |                                                       |                                                                                                    |          | Emission                |                         |                                         |                                    |
|----------------------------------------------------------------------------------------------------|----------|--------------------------|-------------------------------------------------------|----------------------------------------------------------------------------------------------------|----------|-------------------------|-------------------------|-----------------------------------------|------------------------------------|
| Aggregate Insignificant     Emission Unit ID AI     Process Code P-1     Type Open Air Fugitive Source |          | 3070079<br>Throughpu     | 9 - Other Not Classified<br>at 1YEARS                 | Criteria:         0.000000 Tons           VOC:         0.000000 Tons           HAP:         0.000000 Tons |          |                         |                         |                                         |                                    |
| ivity Information Emission                                                                             |          |                          |                                                       |                                                                                                    |          |                         |                         |                                         |                                    |
| Pollutant                                                                                              | Ann      | ual Emission (Tons) Emis | sion Basis                                            | Emission Factor                                                                                           | Exponent | Reference               | Emission<br>Factor Unit | System<br>Calculated<br>Value<br>(Tons) | Use<br>System<br>Calculat<br>Value |
| (Criteria) Carbon monoxide                                                                             | ~        | Facility EF              | 2000 Pounds / 1<br>VEARS 1<br>(Remaining Langth: 4002 | 1                                                                                                    |          |                         |                         |                                         |                                    |
| (Criteria) Nitrogen oxides                                                                             | ~        | Facility EF              | ~                                                     | 2000                                                                                                    |          | (Remaining Length: 400A | Pounds /<br>YEARS       | 1                                       |                                    |
| (Criteria) Particulate matter                                                                          | ~        | Facility EF              | ~                                                     | 2000                                                                                                    |          |                         | Pounds /<br>YEARS       | 1                                       |                                    |
| (Criteria) Sulfur dioxide                                                                              | ~        | Facility EF              | ~                                                     | 2000                                                                                                    |          | (Remaining Length: 409  | Pounds /<br>YEARS       | 1                                       |                                    |
|                                                                                                    |          |                          |                                                       |                                                                                                    |          | (Remaining Length: 400) |                         |                                         |                                    |
| (Criteria) Volatile organic compounds                                                                  | ~        | Facility EF              | ~                                                     | 2000                                                                                                    |          |                         | Pounds /                | 1                                       |                                    |

By selecting "Use System Calculated Emission" with either method, YDO will populate the Annual Emission column, and you are agreeing that YDO calculated your emissions correctly.

| Version | 1.1 |  |
|---------|-----|--|
|         |     |  |

| 1 Basic Info 2 Attachment 9 3 Revie                                                                    | ew (4) Submissio | 0 no                   |                                   |                    |                 |          |                                                                                                    |                         |                             |
|----------------------------------------------------------------------------------------------------|------------------|------------------------|-----------------------------------|--------------------|-----------------|----------|----------------------------------------------------------------------------------------------------|-------------------------|-----------------------------|
| Source Stack Emission Unit Activity & Emis                                                             | ssion 🟮 Emission | Summary                |                                   |                    |                 |          |                                                                                                    |                         |                             |
| = Emission Ur                                                                                          | nit Name         |                        | Activity                          |                    |                 |          | Emission                                                                                                    |                         |                             |
| Aggregate Insignificant     Emission Unit ID AI     Process Code P-1     Type Open Air Fugitive Source |                  |                        | 30700799 - Oth<br>Throughput 1YEA | ner Not Classified |                 |          | Criteria:         7.000000 Tons           VOC:         1.000000 Tons           HAP:         0.000000 Tons                                                                                                    |                         |                             |
| Activity Information Emission                                                                          |                  |                        |                                   |                    |                 |          |                                                                                                    |                         |                             |
| Pollutant                                                                                              | (                | Annual Emission (Tons) | Emission Basi                     |                    | Emission Factor | Exponent | Reference                                                                                                    | Emission<br>Factor Unit | Syst<br>Calcu<br>Val<br>(To |
| (Criteria) Carbon monoxide                                                                             | ~ 1              |                        | Facility EF                       | ~                  | 2000            |          | (Remaining Length: 4094                                                                                                    | Pounds /<br>YEARS       | 1                           |
| (Criteria) Nitrogen oxides                                                                             | ~ 1              |                        | Facility EF                       | ~                  | 2000            |          | (Remaining Length: 4002                                                                                                    | Pounds /<br>YEARS       | 1                           |
| (Criteria) Particulate matter                                                                          | ~ 1              |                        | Facility EF                       | ~                  | 2000            |          |                                                                                                    | Pounds /<br>YEARS       | 1                           |
| (Criteria) Sulfur dioxide                                                                              | ~ 1              |                        | Facility EF                       | ~                  | 2000            |          | (Remaining Length: 409)                                                                                                    | Pounds /<br>YEARS       | 1                           |
| (Criteria) Volatile organic compounds                                                                  | ~ .              |                        | Facility EF                       | ~                  | 2000            |          | for some starter and the second second s | Pounds /                | 1                           |

If YDO's calculated emissions are not to be reported, do not select "Use System Calculated Emission". Instead, manually type emissions into the Annual Emission column.

| 1) Basic Info 2) Attachment () 3) Review (4)                                                     | ) Submission 🕚       |                                         |                |                     |          |                                                                                                    |                         |                                         |                                      |
|--------------------------------------------------------------------------------------------------|----------------------|-----------------------------------------|----------------|---------------------|----------|----------------------------------------------------------------------------------------------------|-------------------------|-----------------------------------------|--------------------------------------|
| ource Stack Emission Unit Activity & Emission                                                    | Emission Summary     |                                         |                |                     |          |                                                                                                    |                         |                                         |                                      |
|                                                                                                  |                      |                                         | Batch Impo     | ort Emission Data 🔥 |          |                                                                                                    |                         |                                         |                                      |
| Emission Unit Nam                                                                                | 0                    | Activity                                |                |                     |          | Emission                                                                                                   |                         |                                         |                                      |
| Aggregate Insignificant Emission Unit ID   Al Process Code   P.1 Type   Open Air Fugitive Source |                      | 30700799 - Other N<br>Throughput 1YEARS | lot Classified |                     |          | Criteria:         13.200000 Tons           VOC:         1.500000 Tons           HAP:         0.000000 Tons |                         |                                         |                                      |
| Activity Information Emission                                                                    |                      |                                         |                |                     |          |                                                                                                    |                         |                                         |                                      |
| Pollutant                                                                                        | Annual Emission (Tor | re) Emission Basis                      |                | Emission Factor     | Exponent | Reference                                                                                                  | Emission<br>Factor Unit | System<br>Calculated<br>Value<br>(Tons) | Use<br>System<br>Calculated<br>Value |
| (Criteria) Carbon monoxide                                                                       | · 3.2                | Facility EF                             | ~              | 2000                |          | (Remaining Length 409)                                                                                     | Pounds /<br>YEARS       | 1                                       |                                      |
| (Criteria) Nitrogen oxides                                                                       | × 4.1                | Facility EF                             | *              | 2000                |          | (Remaining Length: 4002                                                                                    | Pounds /<br>YEARS       | 1                                       |                                      |
| (Criteria) Particulate matter                                                                    | ~ 1.25               | Facility EF                             | ~              | 2000                |          |                                                                                                    | Pounds /<br>YEARS       | 1                                       |                                      |
| (Criteria) Sulfur dioxide                                                                        | ~ 0.75               | Facility EF                             | ~              | 2000                |          | (Remaining Length: 4003                                                                                    | Pounds /<br>YEARS       | 1                                       |                                      |
|                                                                                                  |                      |                                         |                |                     |          | (Remaining Length: 409)                                                                                    | Davia da I              |                                         |                                      |

Some annual emissions are not calculated by Activity multiplied by Emission Factors. Examples are material balance, CEMs, TANKS database, etc. These can be identified as those pollutants whose Emission Basis is not "Facility EF". For these annual emissions, the calculate button will not populate the Annual Emission column and the only option is to manually type in the amount of emissions in units of tons. Below is an example of calculated VOC emissions. Note that there is no listed Emission Factor and that the Annual Emission box is required.

Version 1.1

| Stack Emission Unit Activity & Emission ()                        | Emission Summary     |                    |   |                 |          |                         |                         |                                         |                                      |
|-------------------------------------------------------------------|----------------------|--------------------|---|-----------------|----------|-------------------------|-------------------------|-----------------------------------------|--------------------------------------|
| Pollutant                                                         | Annual Emission (Tor | ns) Emission Basis |   | Emission Factor | Exponent | Reference               | Emission<br>Factor Unit | System<br>Colculated<br>Value<br>(Tons) | Use<br>System<br>Calculater<br>Value |
| riteria) Particulate matter less than or equal<br>2.5 micrometers | ··· 0.014388         | Facility EF        | ~ | 0.044           |          | (Remaining Length: 400) | Pounds /<br>Hours       | 0.014388                                |                                      |
| riteria) Particulate matter less than or equal<br>10 micrometers  | · 0.07194            | Facility EF        | ~ | 0.22            |          | (Remaining Length: 400) | Pounds /<br>Hours       | 0.07194                                 |                                      |
| riteria) Volatile organic compounds                               | Required             | Other              | ~ | )               |          | (Remaining Length: 400) | Pounds /<br>Hours       |                                         | đ                                    |
| riteria) Particulate matter                                       | ··· 0.07194          | Facility EF        | ~ | 0.22            |          | (Remaining Length: 4002 | Pounds /<br>Hours       | 0.07194                                 |                                      |

#### **Option 2: Entering Activity Using the Bulk Upload Option**

Sites with many Emission Units may want to use the bulk upload option for entering Activity data. On the Activity & Emission tab there is a small banner with a carrot for the "Batch Import Emission Data". Only enter activity data one way, if you manually entered Activity (Option 1 in the previous section) don't also bulk import them! Click on the arrow to open the Bulk Upload utility.

| 1 Basi | c Info                                                     |                                 |
|--------|------------------------------------------------------------|---------------------------------|
| Source | Stack Emission Unit Activity & Emission 9 Emission Summary |                                 |
|        |                                                            | Batch Import Emission Data 🔨    |
| =      | Emission Unit Name                                         | Activity                        |
| • 0    | Aggregate Insignificant                                    | 30700799 - Other Not Classified |
|        | Emission Unit ID AI                                        | Throughout 1YEARS               |

Click on the Download Emission Unit Data button. This will download a site-specific table. Open the .csv file from downloaded files.

| 1 Basic Info 2 Attachment 0 3 Re         | view (4) Submission (1)     |                       |                                 |
|------------------------------------------|-----------------------------|-----------------------|---------------------------------|
| Source Stack Emission Unit Activity & Er | nission () Emission Summary |                       |                                 |
| Download Emission Unit Data              |                             |                       | Batch Import Emission Data \vee |
|                                          |                             |                       |                                 |
| PREVIEW                                  |                             |                       |                                 |
| Emission Unit ID                         | Emission Unit Name          | Emission Process Code | SCC Code                        |
| Import Data                              |                             |                       |                                 |
|                                          |                             |                       |                                 |

Complete Column F, "Annual Activity," with site's Activity data.

| V  | ersion     | 1.1                                                          |              |                |               |                                 |                       |                                     |                     |                                  |                   |
|----|------------|--------------------------------------------------------------|--------------|----------------|---------------|---------------------------------|-----------------------|-------------------------------------|---------------------|----------------------------------|-------------------|
| Ŕ  | AutoSave   | e Off ☐ ∽ ∼ ∼ Emission                                       | Data (1).csv | <i>ତ</i> ~     |               | ♀ Search                        | h                     |                                     |                     |                                  |                   |
| F  | ile Hon    | ne Insert Page Layout Formulas D                             | ata Revi     | ew View        | Automate      | Help Acrobat                    |                       |                                     |                     |                                  |                   |
|    | Paste      | $\begin{array}{c c c c c c c c c c c c c c c c c c c $       | = =          | = ≫ ·<br>≡ = = | ēb,<br>€¢,    | General<br>\$ ~ % <b>9</b>   €0 | .00<br>.∻0            | Conditional<br>Formatting + Table + | as Cell<br>Styles ~ | Insert →<br>Delete →<br>Format → | ∑ •<br>⊍ ∽<br>∳ • |
|    | Clipboard  | Font I                                                       |              | Alignment      | F3            | Number                          | 151                   | Styles                              |                     | Cells                            |                   |
| B1 | 2<br>A     | $\checkmark$ : $\checkmark$ $\checkmark$ $f_x$ Refiners<br>B | С            | D              |               | E                               | (                     | F                                   |                     | G                                | Н                 |
| 1  | Emission L | JEmission Unit Description                                   | Process C    | CSCC           | Activity Desc | ription                         | _                     | Annual Activity                     | Activity Uni        | t                                |                   |
| 2  | SPF        | Storage Pile Fugitives                                       | P-1          | 30704002       |               |                                 |                       |                                     | YEARS               |                                  |                   |
| 3  | H-DRY      | Fuel Dryer                                                   | P-1          | 30701424       | Fuel Dryer 54 | 1                               |                       |                                     | Hours               |                                  |                   |
| 4  | H-BGH      | Hardboard Plant                                              | P-4          | 30700778       | Hardboard P   | lantBaghouses,H-5               | 53                    |                                     | Hours               |                                  |                   |
| 5  | H-ESP      | BOILERS ESP                                                  | P-1          | 30701424       |               |                                 |                       |                                     | 1000 POUN           | IDS                              |                   |
| 6  | S-BGH      | Stud planer baghouse                                         | P-1          | 30700778       |               |                                 |                       |                                     | Hours               |                                  |                   |
| 7  | LBR-DK     | Kilns                                                        | P-1          | 30701431       | Lumber Kilns  | s, Hemlock                      |                       |                                     | 1000 BOAF           | D FEET                           |                   |
| 8  | AI         | Aggregate Insignificant                                      | P-1          | 30700799       |               |                                 |                       |                                     | YEARS               |                                  |                   |
| 9  | H-PVUV     | Hardboard press and unloader vents                           | P-1          | 30701441       |               |                                 |                       |                                     | 1000 SQUA           | RE FEET                          |                   |
| 10 | H-HMS      | humidifiers, mix chest and steam cyclone                     | P-1          | 30700799       | Humidifiers,  | mix chest and stea              | m cyc <mark></mark> o | one                                 | Hours               |                                  |                   |
| 11 | H-BGH      | Hardboard Plant                                              | P-3          | 30700778       | Hardboard P   | lantBaghouses,H-2               | 25                    |                                     | Hours               |                                  |                   |
| 12 | H-RF12     | Refiners                                                     | P-1          | 30701467       |               |                                 |                       |                                     | Hours               |                                  |                   |
| 13 | S-CYC      | Cyclones                                                     | P-1          | 30700808       | Cyclones 16   | -24                             |                       |                                     | 1000 SQUA           | RE FEET                          |                   |
| 14 | M-VOC      | Misc. VOCs                                                   | P-1          | 30700799       | Lumber Surfa  | ace Treatment                   |                       |                                     | Tons                |                                  |                   |
| 15 | LBR-DK     | Kilns                                                        | P-3          | 30701431       | Lumber Kilns  | s, True Fir                     |                       |                                     | 1000 BOAF           | D FEET                           |                   |
| 16 | RD-FUG     | Paved and Unpaved Road Fugitives                             | P-1          | 30788801       | Paved         |                                 |                       |                                     | 1000 BOAF           | D FEET                           |                   |
| 17 | H-BGH      | Hardboard Plant                                              | P-1          | 30700778       | Hardboard P   | lantBaghouses, DB               | Dust                  | ох                                  | Hours               |                                  |                   |
| 18 | S-CYC      | Cyclones                                                     | P-4          | 30700808       | Cyclones 18   | -22                             |                       |                                     | 1000 SQUA           | RE FEET                          |                   |
| 19 | RD-FUG     | Paved and Unpaved Road Fugitives                             | P-2          | 30788801       | Unpaved       |                                 |                       |                                     | 1000 BOAF           | D FEET                           |                   |
| 20 | BGEN       | Generators                                                   | P-1          | 20100102       |               |                                 |                       |                                     | Hours               |                                  |                   |
| 21 | LBR-DK     | Kilns                                                        | P-2          | 30701431       | Lumber Kilns  | , Doug Fir                      |                       |                                     | 1000 BOAF           | D FEET                           |                   |
| 22 |            |                                                              |              |                |               |                                 |                       |                                     |                     |                                  |                   |
| 23 |            |                                                              |              |                |               |                                 |                       |                                     |                     |                                  |                   |

Highlight the table of data (*not row 1 with the column titles*) and copy. (Right-click and copy or Ctrl+c.)

| V  | ersion 1<br>AutoSave | .1<br>() off) 日 り、ペッマ Emission                                                                                                    | Data (1).csv | ک ک                    | ♀ Search                               |                      |                                                                                                    |
|----|----------------------|----------------------------------------------------------------------------------------------------|--------------|------------------------|----------------------------------------|----------------------|----------------------------------------------------------------------------------------------------|
|    | -                    |                                                                                                    |              |                        |                                        |                      |                                                                                                    |
| F  | ile <u>Hom</u>       | ne Insert Page Layout Formulas D                                                                                                    | ata Revie    | w View                 | Automate Help Acrobat                  |                      |                                                                                                    |
|    | Paste                | $\begin{array}{c c} & & & \\ \hline & & \\ \hline \\ \hline$ | ≡ ≡ (<br>≡ ≡ | <u>=</u> ≫⁄ ~<br>≡ ਦ ≠ |                                        | Conditional Format a | as Cell<br>Styles ×<br>Styles ×<br>Style |
|    | Clipboard            | Font Font                                                                                                    |              | Alignment              | 🖾 Number 🖾                             | Styles               | Cells                                                                                                    |
| G2 | 1                    | $\checkmark$ : $\times$ $\checkmark$ $f_x$ 1000 BOARD FEET                                                                                                    | -            | -                      | -                                      | _                    |                                                                                                    |
|    | Α                    | В                                                                                                    | C            | D                      | E                                      | F                    | G H                                                                                                    |
| 1  | Emission L           | JEmission Unit Description                                                                                                    | Process Co   | SCC                    | Activity Description                   | Annual Activity      | Activity Unit                                                                                                    |
| 2  | SPF                  | Storage Pile Fugitives                                                                                                    | P-1          | 30/04002               |                                        |                      | YEARS                                                                                                    |
| 3  | H-DRY                | Fuel Dryer                                                                                                    | P-1          | 30/01424               | Fuel Dryer 54                          |                      | Hours                                                                                                    |
| 4  | H-BGH                | Hardboard Plant                                                                                                    | P-4          | 30/00//8               | Hardboard PlantBaghouses,H-53          |                      | Hours                                                                                                    |
| 5  | H-ESP                | BOILERS ESP                                                                                                    | P-1          | 30701424               |                                        |                      | 1000 POUNDS                                                                                                    |
| 6  | S-BGH                | Stud planer bagnouse                                                                                                    | P-1          | 30/00//8               | Lunch an Kilma - Llanda alı            |                      | Hours                                                                                                    |
| /  | LBR-DK               | KIINS                                                                                                    | P-1          | 30/01431               | Lumber Kilns, Hemlock                  |                      | 1000 BOARD FEET                                                                                                    |
| 8  |                      | Aggregate insignificant                                                                                                    | P-1          | 30700799               |                                        |                      |                                                                                                    |
| 9  |                      | Hardboard press and unloader vents                                                                                                    | P-1<br>D 1   | 30701441               | Humidifiere mix about and steem evolor |                      | 1000 SQUARE FEET                                                                                                    |
| 10 |                      | Hardboard Plant                                                                                                    | P-1<br>D 2   | 20700799               | Hardboard PlantPaghousos H 25          | e                    | Hours                                                                                                    |
| 12 |                      | Pefiners                                                                                                    | P-1          | 20701/67               | Haruboaru Flantbaghouses, 11-25        |                      | Hours                                                                                                    |
| 12 | S-CVC                | Cyclones                                                                                                    | P-1          | 307001407              | Cyclones 16-24                         |                      |                                                                                                    |
| 14 | M-VOC                | Misc VOCs                                                                                                    | P-1          | 30700799               | Lumber Surface Treatment               |                      | Tons                                                                                                    |
| 15 | I BR-DK              | Kilns                                                                                                    | P-3          | 30701431               | Lumber Kilns, True Fir                 |                      | 1000 BOARD FEFT                                                                                                    |
| 16 | RD-FUG               | Paved and Unpaved Road Eugitives                                                                                                    | P-1          | 30788801               | Paved                                  |                      | 1000 BOARD FEET                                                                                                    |
| 17 | H-BGH                | Hardboard Plant                                                                                                    | P-1          | 30700778               | Hardboard PlantBaghouses, DB Dust Bo   | <                    | Hours                                                                                                    |
| 18 | S-CYC                | Cyclones                                                                                                    | P-4          | 30700808               | Cyclones 18-22                         |                      | 1000 SQUARE FEET                                                                                                    |
| 19 | RD-FUG               | Paved and Unpaved Road Fugitives                                                                                                    | P-2          | 30788801               | Unpaved                                |                      | 1000 BOARD FEET                                                                                                    |
| 20 | BGEN                 | Generators                                                                                                    | P-1          | 20100102               |                                        |                      | Hours                                                                                                    |
| 21 | LBR-DK               | Kilns                                                                                                    | P-2          | 30701431               | Lumber Kilns, Doug Fir                 |                      | 1000 BOARD FEET                                                                                                    |
| 22 |                      |                                                                                                    |              |                        |                                        |                      |                                                                                                    |
| 22 |                      |                                                                                                    |              |                        |                                        |                      |                                                                                                    |

Then paste into the box on the YDO submittal. (Right-click and paste or Ctrl+v.)

| 1) Basic Info 2) Attachment () 3) Re     | view (4) Submission (9)    |                       |          |               |                 |               |
|------------------------------------------|----------------------------|-----------------------|----------|---------------|-----------------|---------------|
| Source Stack Emission Unit Activity & Er | mission 🥥 Emission Summary |                       |          |               |                 |               |
|                                          |                            | Batch Import Emissio  | n Data 🤝 |               |                 |               |
| 🛓 Download Emission Unit Data            |                            |                       |          |               |                 |               |
| COPY & PASTE HERE                        |                            |                       |          |               |                 |               |
|                                          |                            |                       |          |               |                 | h             |
| PREVIEW                                  |                            |                       |          |               |                 |               |
| Emission Unit ID                         | Emission Unit Name         | Emission Process Code | SCC Code | Activity Desc | Annual Activity | Activity Unit |
| Import Data                              |                            |                       |          |               |                 |               |
|                                          |                            |                       |          |               |                 |               |

When the data is pasted into the box, YDO will automatically fill the Preview table.

| Version 1.1                                                                                                    |                                                                                                    |                       |                               |                                |                 |               |
|----------------------------------------------------------------------------------------------------|----------------------------------------------------------------------------------------------------|-----------------------|-------------------------------|--------------------------------|-----------------|---------------|
| 1 Basic Info 2 Attachment 0                                                                                                    | 3 Review 4 Submission 0                                                                                                    |                       |                               |                                |                 |               |
| Source Stack Emission Unit Activ                                                                                                    | ity & Emission 0 Emission Summary                                                                                                    |                       |                               |                                |                 |               |
| H-8GH Hurdboard Plant P-3 3<br>H-8712 Refiners 1and 2 P-13<br>S-C/C Cyclome P-1 3070<br>M-VOC Mic. VOCS P-1 3070<br>M-VOC Mic. VOCS P-1 3070<br>M-20C Mic. VOCS P-1 3070<br>H-8GH Hurdboard Plant P-3<br>S-C/C Cyclome P-4 3070<br>H-8GH Hurdboard Plant P-3<br>S-C/C Cyclomes P-4 3070<br>M-10 <sup>4</sup> Upenet And Unpawel Ro.<br>BGEN Generators P-1 2000<br>BGEN Generators P-1 2000<br>S-80H S-42: Stud planer bagh | 0700778         Hardboard PlantBaghouseJH-202 2345         Hours           0701467         3222         Hours           0701467         3222         Hours           0808         Cyclems 144         654 1000 SOLIARE FEET           0709         Limber Surface Treatment         258           1001         PO33500         149345           1001         PO33501         Paved 654 1000 SOLARE FEET           0700778         Hardboard PaintBaghouses, DB Dust Box         456 Hours           0700778         Hardboard PaintBaghouses, DB Dust Box         456 Hours           070078         Hardboard PaintBaghouses, DB Dust Box         456 Hours           070078         Hardboard PaintBaghouses, DB Dust Box         456 Hours           070078         Hardboard PaintBaghouses, DB Dust Box         456 Hours           0702         Hardboard PaintBaghouses, DB Dust Box         456 Hours           102         8564         Hours         451000 BOARD FEET           102         8564         Hours         14000 BOARD FEET           102         8564         Hours         14000 BOARD FEET           102         8564         Hours         14000 BOARD FEET           102         8564         Hours         14000 BOARD FEET <th>lere</th> <th></th> <th></th> <th></th> <th></th> | lere                  |                               |                                |                 |               |
| PREVIEW                                                                                                    |                                                                                                    |                       |                               |                                |                 |               |
| Emission Unit ID                                                                                                    | Emission Unit Name                                                                                                    | Emission Process Code | SCC Code                      | Activity Desc                  | Annual Activity | Activity Unit |
| SPF                                                                                                    | Storage Pile Fugitives                                                                                                    | P-1                   | 30704002                      |                                | 1               | YEARS         |
| H-DRY                                                                                                    | Fuel Dryer                                                                                                    | Preview Here          | <b>e</b> <sup>3070142</sup> 1 | Fuel Dryer H-140               | 4123            | Hours         |
| H-BGH                                                                                                    | Hardboard Plant                                                                                                    | P-4                   | 30700778                      | Hardboard PlantBaghouses,H-203 | 1532            | Hours         |
| H-ESP                                                                                                    | BOILERS ESP                                                                                                    | P-1                   | 30701424                      |                                | 1521            | 1000 POUNDS   |
| SBGH                                                                                                    | S-62: Stud planer haphouse                                                                                                    | P.1                   | 30700778                      |                                | 3521            | Hours         |

Scroll through the data in the Preview window, if the Preview looks good, use the Import Data button to populate the Activity data into the submittal form for each Emission Unit.

|                                                                                                    | Init Activity & Emission 😝 Emission Summary                                                                                                    |                                                          |                                             |                                                   |                           |                                                              |
|----------------------------------------------------------------------------------------------------|----------------------------------------------------------------------------------------------------|----------------------------------------------------------|---------------------------------------------|---------------------------------------------------|---------------------------|--------------------------------------------------------------|
| H-BGH Hardboard Pia<br>H-RF12 Refiners 1 and<br>S-CYC Cyclones F<br>M-VOC Misc VOCs F<br>S-BGH S-62: Stud plas<br>BR-DK Kilns P-3 3<br>RD-FUG Paved and Un<br>H-BGH Hardboard Pia<br>H-BGH Hardboard Pia<br>S-CYC Cyclones F<br>RD-FUG Paved and Un<br>BCFU Generators F<br>LBR-DK Kilns P-2 3 | Init P.3 30700778         Hurthboard FlamitBaghouse,H-202 324           Init P.3 3070078         3222           Init P.3 3070078         3222           Init P.3 3070078         3222           Init P.3 3070078         642           Init P.3 3070078         642           Init P.3 3070078         642           Init P.3 3070078         642           Init P.3 3070078         642           Init P.3 3070078         645           Init P.3 3070078         645           Init P.3 3070078         645           Init P.3 3070078         645           Init P.3 3070078         645           Init P.3 3070078         Herdbard Stattinghouse, D.8 Douts B-43           Al 3070080         Cyclomes 18254541005           Jound Basif Agalityse, P.2 3078801         Unpaved           Al 3070080         Cyclomes 1825451005           Jurind Basif Agalityse, P.2 3078801         Unpaved           Al 30700802         8566           Jurind Basif Agalityse, P.2 3078801         Unpaved           Jurind Basif Agalityse, P.2 3078801         Unpaved           Jurind Basif Agalityse, P.2 3078801         Unpaved           Jurind Basif Agalityse, P.2 3078801         Unpaved           Jurolotool Basif Kingl | 5 Hours<br>MARD FEET<br>K 456 Hours<br>0 BOARD FEET<br>T |                                             |                                                   |                           |                                                              |
| 5-80H - 5-62, Stud pla                                                                                                    | nerbagnouse r-2 30700776 old 2364 nours                                                                                                    |                                                          |                                             |                                                   |                           |                                                              |
| VIEW                                                                                                    | ner bagnouse r-2 30700776 old 2364 mours                                                                                                    |                                                          |                                             |                                                   |                           |                                                              |
| -CYC                                                                                                    | Cyclones                                                                                                    | P-4                                                      | 30700808                                    | Cyclones 182                                      | 654                       | 1000 SQUARE FEET                                             |
| -CYC<br>0-RUG                                                                                                    | Cyclones<br>Paved and Unpaved Road Fuglives                                                                                                    | P-4<br>P-2                                               | 30700808                                    | Cyclones 182<br>Uspaved                           | 654                       | 1000 SQUARE FET<br>1000 BCARD FEET                           |
| //EW<br>-CYC<br>0-FUG<br>GEN                                                                                                    | Cyclones<br>Cyclones<br>Poed and Urganed Road Fugitives<br>Generators                                                                                                    | P-4<br>P-2<br>P-1                                        | 30750808<br>30758801<br>20100102            | Cyclones 182<br>Unpowed                           | 654<br>654<br>8566        | 1000 SQUARE FEET<br>1000 BCARD FEET<br>Hours                 |
| -CYC<br>-CYC<br>-CYC<br>5EN<br>JR-DK                                                                                                    | Cyclones     Cyclones     Cyclones     Generatura     Generatura     Kits                                                                                                    | P-4<br>P-2<br>P-1<br>P-2                                 | 20700808<br>30788801<br>20100102<br>3070431 | Cyclones 112<br>Unpaved<br>Lumber Klins, Doug Fir | 854<br>854<br>8566<br>856 | 1000 SQUMIF RET<br>1000 SCARD FET<br>Hours<br>1000 BCMRD HET |

This action populates the Activity sub-tab for each Emission Unit. Emissions will still need to be calculated for each Emission Unit. To calculate emissions for all the Emission Units at once use the Calculate icon at the bottom of the screen or do it individually one Emission Unit at a time.

| Source Stack Emission Unit Activity & Emission 🟮 Emission Summary                                                                                                    |                                                   |                   |                   |
|----------------------------------------------------------------------------------------------------|---------------------------------------------------|-------------------|-------------------|
| 2.5 micrometers                                                                                                    |                                                   |                   |                   |
| (Criteria) Particulate matter v                                                                                                    | Facility EF                                       | ~                 | 0.096             |
| (Criteria) Particulate matter less than or equal to 10 $$                                                                                                    | Facility EF                                       | ~                 | 0.027             |
| Add Pollutant Calculate                                                                                                    |                                                   |                   |                   |
| Add Pollutant                                                                                                    |                                                   |                   |                   |
| - Add Pollutant                                                                                                    |                                                   |                   |                   |
| Add Pollutant Calculate Use System Calculated Emission Calculated Emission Calculated | 30700778 - Combine<br>Throughput 654 Hours<br>old | d Process Unit Ty | pe Dust Collectio |

The Calculate function will populate the System Calculated Values column.

| e Stack Emission Unit Activit                                                                         | y & Emission 😑 Emissio | on Summary                         |                    |                 |                                                                                                    |                         |                         |                                        |
|----------------------------------------------------------------------------------------------------|------------------------|------------------------------------|--------------------|-----------------|----------------------------------------------------------------------------------------------------|-------------------------|-------------------------|----------------------------------------|
| Emissio                                                                                               | n Unit Nome            | Activity                           |                    |                 |                                                                                                    | Emission                |                         |                                        |
| Aggregate Insignifican     Emission Unit ID AI     Process Code P-1     Type Open Air Fugitive Source |                        | 30700799 - Oth<br>Throughput 1 YEA | ner Not Classified |                 | Criteria:         0.000000 Tons           VCC:         0.000000 Tons           HAP:         0.000000 Tons |                         |                         |                                        |
| ity Information Emission                                                                              |                        |                                    |                    |                 |                                                                                                    |                         |                         | _                                      |
| Pollutant                                                                                             | Annuel                 | Emission (Tons) Emission B         | asis               | Emission Factor | Exponent                                                                                                  | Reference               | Emission<br>Factor Unit | System<br>Calculate<br>Value<br>(Tons) |
| Criteria) Carbon monoxide                                                                             | ~                      | Facility EF                        | *                  | 2000            |                                                                                                    | (Remaining Length: 4002 | Pounds /<br>YEARS       | 1                                      |
| riteria) Nitrogen oxides                                                                              | ~                      | Facility EF                        | ~                  | 2000            |                                                                                                    | (Remaining Length: 4002 | Pounds /<br>YEARS       | 1                                      |
| riteria) Particulate matter                                                                           | ¥ [                    | Facility EF                        | ~                  | 2000            |                                                                                                    | (Remaining Length: 4002 | Pounds /<br>YEARS       | 1                                      |
| riteria) Sulfur dioxide                                                                               | ~                      | Facility EF                        | *                  | 2000            |                                                                                                    | (Bemaining Length: 4004 | Pounds /<br>YEARS       | 1                                      |
|                                                                                                    |                        |                                    |                    | 2000            |                                                                                                    |                         | Pounds /                | 1                                      |

The Annual Emission column can be populated for all pollutants with YDO's calculated values by selecting the "Use System Calculated Emissions" icon at the bottom. Alternatively, if you only need to report a selection of pollutants using YDO's calculated values, select <u>those</u> pollutants' checkboxes in the far-right column under "Use System Calculated Value".

Mixed

| urce Stack Emission Unit Activity & Emission                                                                                                    | Emission Summary       |                |   |                 |          |                                                                                                    |                                                                                                    |                                        |                               |  |  |
|----------------------------------------------------------------------------------------------------|------------------------|----------------|---|-----------------|----------|----------------------------------------------------------------------------------------------------|----------------------------------------------------------------------------------------------------|----------------------------------------|-------------------------------|--|--|
| Emission Unit Na                                                                                                    | ime /                  | Activity       |   |                 |          | Emission                                                                                                  |                                                                                                    |                                        |                               |  |  |
| Aggregate Insignificant     30700799 - Other Not Classified       Emission Unit ID [A]     Throughput [1YEARS]       Process Code [P1]     Throughput [1YEARS] |                        |                |   |                 |          | Criteria:         0.000000 Tons           VOC:         0.000000 Tons           HAP:         0.000000 Tons | Criteria:         0.000000 Tons           VOC:         0.000000 Tons           HAP:         0.000000 Tons |                                        |                               |  |  |
| ctivity Information Emission<br>Pollutant                                                                                                    | Annual Emission (Tons) | Emission Basis |   | Emission Factor | Exponent | Reference                                                                                                 | Emission<br>Factor Unit                                                                                   | System<br>Calculate<br>Value<br>(Tons) | Us<br>Syste<br>Calcul<br>Vale |  |  |
| (Criteria) Carbon monoxide                                                                                                    | ~                      | Facility EF    | ~ | 2000            |          | (Remaining Length: 4092                                                                                   | Pounds /<br>YEARS                                                                                         | 1                                      |                               |  |  |
| (Criteria) Nitrogen oxides                                                                                                    | ~                      | Facility EF    | ~ | 2000            |          | (Remaining Length: 4002                                                                                   | Pounds /<br>YEARS                                                                                         | 1                                      |                               |  |  |
| (Criteria) Particulate matter                                                                                                    | ~                      | Facility EF    | ~ | 2000            |          | (Remaining Length: 4002                                                                                   | Pounds /<br>YEARS                                                                                         | 1                                      |                               |  |  |
| (Criteria) Sulfur dioxide                                                                                                    | ~                      | Facility EF    | ~ | 2000            |          | (Remaining Length: 400.2                                                                                  | Pounds /<br>YEARS                                                                                         | 1                                      |                               |  |  |
|                                                                                                    |                        |                |   |                 |          |                                                                                                    |                                                                                                    |                                        |                               |  |  |

By selecting "Use System Calculated Emission" with either method, YDO will populate the Annual Emission column, and you are agreeing that YDO calculated your emissions correctly.

| 1) Basic Info 2 Attachment 0 3 Review                                                                    | (4) Submission ()     |                                       |                     |                 |          |                                                                                                    |                         |                             |
|----------------------------------------------------------------------------------------------------|-----------------------|---------------------------------------|---------------------|-----------------|----------|----------------------------------------------------------------------------------------------------|-------------------------|-----------------------------|
| Source Stack Emission Unit Activity & Emissi                                                             | on 🛛 Emission Summary |                                       |                     |                 |          |                                                                                                    |                         |                             |
| Emission Unit                                                                                            | Name                  | Activity                              |                     |                 |          | Emission                                                                                                  |                         |                             |
| Aggregate Insignificant     Emission Unit ID Al     Process Code [P-1]     Type Open Air Fugitive Source |                       | <b>30700799 - O</b><br>Throughput 1YE | ther Not Classified |                 |          | Criteria:         7.000000 Tons           VOC:         1.000000 Tons           HAP:         0.000000 Tons |                         |                             |
| Activity Information Emission                                                                            |                       |                                       |                     |                 |          |                                                                                                    |                         |                             |
| Pollutant                                                                                                | Annual Emission       | (Tons) Emission Ba                    | sis                 | Emission Factor | Exponent | Reference                                                                                                 | Emission<br>Factor Unit | Syst<br>Calcu<br>Val<br>(To |
| (Criteria) Carbon monoxide                                                                               | × 1                   | Facility EF                           | ~                   | 2000            |          | (Remaining Length: 4004                                                                                   | Pounds /<br>YEARS       | 1                           |
| (Criteria) Nitrogen oxides                                                                               | × 1.                  | Facility EF                           | ~                   | 2000            |          | (Remaining Length: 4002                                                                                   | Pounds /<br>YEARS       | 1                           |
| (Criteria) Particulate matter                                                                            | ~ 1                   | Facility EF                           | ~                   | 2000            |          |                                                                                                    | Pounds /<br>YEARS       | 1                           |
| (Criteria) Sulfur dioxide                                                                                | ~ 1                   | Facility EF                           |                     | 2000            |          | (Remaining Length: 400                                                                                    | Pounds /<br>YEARS       | 1                           |
|                                                                                                    |                       |                                       |                     |                 |          | (Remaining Length: 400                                                                                    |                         |                             |
| (Criteria) Volatile organic compounds                                                                    | ~                     | Facility EF                           | ~                   | 2000            |          |                                                                                                    | Pounds /                | 1                           |

If YDO's calculated emissions are not to be reported, do not select "Use System Calculated Emission". Instead, manually type the emissions values into the Annual Emission column.

| Vers | ion | 1. | .1 |
|------|-----|----|----|
|      |     |    |    |

| Basic Info 2 Attachment 0 3 Rev                                                                                                    | view (4) Submission (9)             |                                                       |            |                         |          |                                                                     |                         |                                         |                                      |
|----------------------------------------------------------------------------------------------------|-------------------------------------|-------------------------------------------------------|------------|-------------------------|----------|---------------------------------------------------------------------|-------------------------|-----------------------------------------|--------------------------------------|
| urce Stack Emission Unit Activity & Em                                                                                              | nission 😑 Emission Summary          |                                                       |            |                         |          |                                                                     |                         |                                         |                                      |
|                                                                                                    |                                     |                                                       | Batch Impo | ort Emission Data \land |          |                                                                     |                         |                                         |                                      |
| Emission I                                                                                                    | Unit Name                           | Activity                                              |            |                         |          | Emission                                                            |                         |                                         |                                      |
| Aggregate Insignificant     Emission Unit ID AI     Process Code P-1     Type Open Air Fugitive Source  thight Information Emission | 30700799 - Oth<br>Throughput 1 YEAP | 30700799 - Other Not Classified<br>Throughput 1 YEARS |            |                         |          | Criteria: 13.200000 form<br>VOC: 1900000 form<br>HAP: 0.000000 form |                         |                                         |                                      |
| Pollutont                                                                                                    | Annual Emission                     | Tons) Emission Basis                                  |            | Emission Factor         | Exponent | Reference                                                           | Emission<br>Factor Unit | System<br>Calculated<br>Value<br>(Tons) | Use<br>System<br>Colculated<br>Value |
| (Criteria) Carbon monoxide                                                                                                    | ~ 3.2                               | Facility EF                                           | ~          | 2000                    |          | (Remaining Length: 409)                                             | Pounds /<br>YEARS       | 1                                       |                                      |
| (Criteria) Nitrogen oxides                                                                                                    | ~ 4.1                               | Facility EF                                           | *          | 2000                    |          | (Remaining Length: 400)                                             | Pounds /<br>YEARS       | 1                                       |                                      |
| (Criteria) Particulate matter                                                                                                    | ~ 1.25                              | Facility EF                                           |            | 2000                    |          | (Remaining Learth: 400.2                                            | Pounds /<br>YEARS       | 1                                       |                                      |
| (Criteria) Sulfur dioxide                                                                                                    | 0.75                                | Facility EF                                           | •          | 2000                    |          | (Remaining Length: 4008                                             | Pounds /<br>YEARS       | 1                                       |                                      |
|                                                                                                    |                                     |                                                       |            | 2000                    |          |                                                                     | Pounds /                |                                         |                                      |

Some annual emissions are not calculated from Activity x Emission Factors. Examples are material balance, CEMs, TANKS database, etc. These can be identified as those pollutants whose Emission Basis is not "Facility EF". For these annual emissions, the calculate button will not populate the Annual Emission column and the only option is to manually type in the amount of emissions in units of tons. Below is an example of calculated VOC emissions. Note that there is no listed Emission Factor and that the Annual Emission box is required.

| Stack Emission Unit Activity & Emission ()                     | Emiss | ion Summary            |                |   |                 |          |                         |                         |                                         |                                     |
|----------------------------------------------------------------|-------|------------------------|----------------|---|-----------------|----------|-------------------------|-------------------------|-----------------------------------------|-------------------------------------|
| Pollutant                                                      |       | Annual Emission (Tons) | Emission Bosis |   | Emission Factor | Exponent | Reference               | Emission<br>Factor Unit | System<br>Colculated<br>Value<br>(Tons) | Use<br>System<br>Calculate<br>Value |
| teria) Particulate matter less than or equal<br>.5 micrometers | ~     | 0.014388               | Facility EF    | ~ | 0.044           |          | (Remaining Length: 400) | Pounds /<br>Hours       | 0.014388                                |                                     |
| teria) Particulate matter less than or equal<br>0 micrometers  | ~     | 0.07194                | Facility EF    | ~ | 0.22            |          | (Remaining Length: 4002 | Pounds /<br>Hours       | 0.07194                                 |                                     |
| teria) Volatile organic compounds                              | ~     | Required               | Other          | ~ | ]               |          | (Remaining Length: 4002 | Pounds /<br>Hours       |                                         | D                                   |
| teria) Particulate matter                                      | ~     | 0.07194                | Facility EF    | ~ | 0.22            |          |                         | Pounds /<br>Hours       | 0.07194                                 |                                     |
|                                                                |       |                        |                |   |                 |          | (Remaining Length: 400) |                         |                                         |                                     |

Checking Reported Emissions with the Emission Summary Tab When all of the Activity and Annual Emissions are entered and saved, the Emission Summary tab will populate and show Facility-Wide Annual Emissions.

| Version 1.1                                                                           |                      |  |  |  |  |  |  |  |
|---------------------------------------------------------------------------------------|----------------------|--|--|--|--|--|--|--|
| 1) Basic Info 2) Attachment 3) Receipt                                                |                      |  |  |  |  |  |  |  |
| Source Stack Emission Unit Activity & Emission Summary                                |                      |  |  |  |  |  |  |  |
| Please save before you get the updated Emission Summary information                   |                      |  |  |  |  |  |  |  |
| Facility-wide Emission Facility Total Emission(Tons) 3.2                              |                      |  |  |  |  |  |  |  |
| Q Pollutant                                                                           |                      |  |  |  |  |  |  |  |
| t= Pollutant                                                                          | Total Emission(Tons) |  |  |  |  |  |  |  |
| 🕨 📵 (Criteria) Carbon monoxide                                                        | 0.1                  |  |  |  |  |  |  |  |
| (Criteria) Nitrogen oxides                                                            | 0.1                  |  |  |  |  |  |  |  |
| <ul> <li>(Criteria) Particulate matter</li> </ul>                                     | 0                    |  |  |  |  |  |  |  |
| <ul> <li>O (Criteria) Particulate matter less than or equal to micrometers</li> </ul> | 10 0                 |  |  |  |  |  |  |  |
| <ul> <li>(Criteria) Particulate matter less than or equal to micrometers</li> </ul>   | 2.5 0                |  |  |  |  |  |  |  |
| <ul> <li>G (Criteria) Sulfur dioxide</li> </ul>                                       | 0                    |  |  |  |  |  |  |  |
| 🕨 😰 (Criteria) Volatile oraanic compounds                                             | 3                    |  |  |  |  |  |  |  |

#### 5.5. Emission Summary

Select the **U** red Save Icon in the bottom right corner before you get the updated Emission Summary information.

The final subtab provides the facility total emissions, in tons, for each pollutant.

### 6. Attachment

Most Simple and Standard permits list various elements that must be included in the annual report. Refer to your permit for specific information. Use the 'attachment' tab to upload documents that fulfill the remainder of your reporting requirements.

When uploading an attachment, first click the file record and **select a document type option** for the uploaded file. If you want to mail the documents to the authorized agency, please navigate to the Review tab and use the "Mail To" checkbox.

To upload the attachment(s), use the 'Click to Upload or Drag Files Over Here' icon accordingly.

| 1) Basic Info 0 2 Attachment 0 3 Review 4 Submission                                                        | on 🕘                                                                                                    |  |  |  |  |  |  |  |
|----------------------------------------------------------------------------------------------------|----------------------------------------------------------------------------------------------------|--|--|--|--|--|--|--|
|                                                                                                    | Instruction 🗸                                                                                                    |  |  |  |  |  |  |  |
| Make sure you upload all required (*) attachments. Please refer                                             | B Make sure you upload all required (*) attachments. Please refer to side panel on the right for more detailed information.                 |  |  |  |  |  |  |  |
| When uploading an attachment, first click the file record and <b>select</b> and use the "Mail To" checkbox. | a document type option for the uploaded file. If you want to mail the documents to the authorized agency, please navigate to the Review tab |  |  |  |  |  |  |  |
|                                                                                                    |                                                                                                    |  |  |  |  |  |  |  |
|                                                                                                    |                                                                                                    |  |  |  |  |  |  |  |

Once you have uploaded a file, select 'Click on the document to identify the attachment type', use the dropdown menu to 'Select the Document Type' and add any comments. The document type options are 'Facility-

Oregon Department of Environmental Quality

Annual Reporting Obligations – Simple & Standard ACDPs Version 1.1 specific portions of their annual report', 'Other', or 'Redacted Submittal Form in PDF'. If necessary, you can remove the document by selecting the red trash can icon.

| • | 1  | New<br>Ministry of the second<br>method of the second<br>method of the second<br>met | Example map.docx<br>↓ ↓ Click on the document to identify the attachment type. ↓ ↓ | DOCX 15 KB 5/31/2024     |
|---|----|----------------------------------------------------------------------------------------------------|------------------------------------------------------------------------------------|--------------------------|
|   | DO | New                                                                                                    | Select Document Type:                                                              | ~                        |
|   |    |                                                                                                    | Comment                                                                            | (Remaining Length: 4000) |

Select the **b** red Save Icon in the bottom right corner.

### 7. Review

Please review your information and any attachments provided. Sections that are incomplete will be identified with a red x in the Submittal Form(s) Summary section. Required attachments that were not appropriately attached or given an attachment type will be identified here as well.

If needed, please click on the indicated tab to make the required changes to your submission. All required fields must be addressed before you are able to complete the submission.

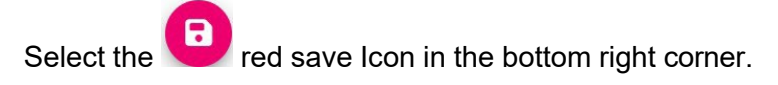

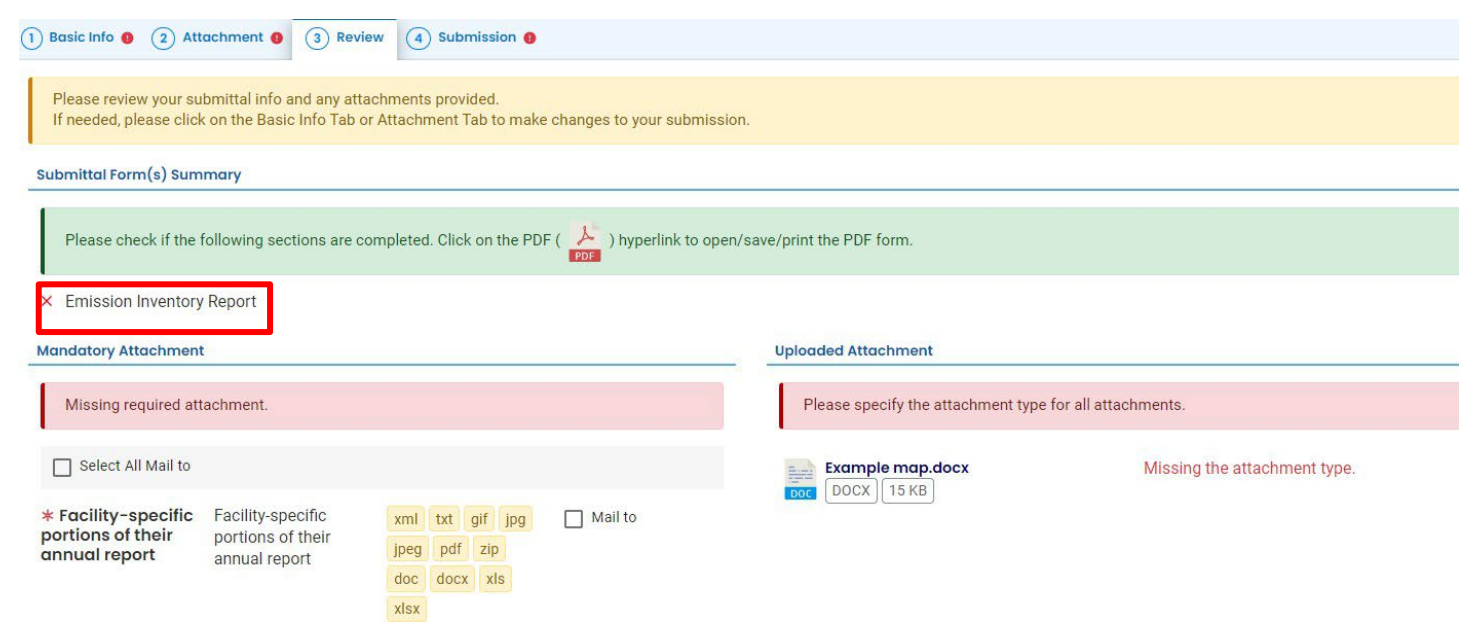

## 8. Submission

Review the Certification Statement and select the box to acknowledge that you have read and agree to the above certification statement.

Complete the Submission tab by entering the answer to your security question and inputting your PIN number (for assistance, refer to Paragraph 9).

| Certification Statement                                                                                                    |
|----------------------------------------------------------------------------------------------------|
| I certify under penalty of law, based on information and belief formed after reasonable inquiry, the statements and information contained in these documents are true, accurate and complete. |
| I have read and agree to the above certification statement  Required                                                                                                    |
| Security Question                                                                                                    |
| Security Question: what is your favorite book? *                                                                                                    |
| Show Question Answer                                                                                                    |
| PIN Number                                                                                                    |
| PIN: *                                                                                                    |

If you plan to include CBI or trade secrets pursuant to OAR 340-214-0130 in this submittal you must review and follow agency guidelines in section 3. Select the button for Confidential Business Information (CBI).

When you have completed the review and are ready to submit the Reporting Obligation, select the Submit button at the bottom of the Submission tab.

| We maintain stringent system safeguards and phy     | vsical and administrative protection to prevent misusing your information. In addition, the security safeguards are also powered by VeriSign's |
|-----------------------------------------------------|----------------------------------------------------------------------------------------------------|
| Certificates and Authorize.NET's PCI-compliant pr   | ocesses. Once we provide you with a password, you are responsible for maintaining the confidentiality of the password. Please note that        |
| access to these links, irrespective of the issuance | of the User ID and Password, may be terminated at our discretion at any time.                                                                  |
| sclaimer                                            |                                                                                                    |
|                                                     |                                                                                                    |
| The system, agencies, officers, and employees pri   | otect your confidential information. However, personally identifiable information privacy is a new and evolving area, and despite dedicated    |
| efforts, some mistakes and misunderstandings m      | ay result. The visitor proceeds to any external sites at their own risk. The development company expressly disclaims all liabilities from      |
| damages resulting from accessing the website or     | from reliance upon any such information.                                                                                                    |

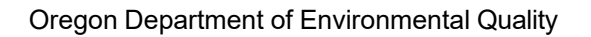

If any required fields have not been completed on the submission tab and/or any other tabs, the system will not allow the submission. The tabs at the top of the page will indicate to the user where a required field was not completed. Once the required field has been addressed, return to this Submission tab and select Submit.

# 9. Air Quality Permitting Staff Contacts

Information about air quality permits and DEQ's regulations may be obtained from the <u>DEQ web page</u>. All inquiries about this permit should be directed to the regional office for the area where the source is located. DEQ's regional offices are as follows:

| Counties                                  | Office Address and Telephone                |
|-------------------------------------------|---------------------------------------------|
| Clackamas, Clatsop, Columbia, Multnomah,  | Department of Environmental Quality         |
| Tillamook, and Washington                 | Northwest Region                            |
|                                           | 700 NE Multnomah Street, Suite 600          |
|                                           | Portland, OR 97232                          |
|                                           | Telephone: (503) 229-5696                   |
| Benton, Lincoln, Linn, Marion, Polk, and  | Department of Environmental Quality         |
| Yamhill                                   | Western Region                              |
|                                           | 4026 Fairview Industrial Drive              |
|                                           | Salem, OR 97302                             |
|                                           | I elephone: (503) 378-8240                  |
| Coos, Curry, and Western Douglas          | Department of Environmental Quality         |
|                                           | Coos Bay Office                             |
|                                           | 465 Elrod Ave., Suite 202                   |
|                                           | Coos Bay, OR 97420                          |
|                                           | Telephone: (541) 269-2721                   |
| Eastern Douglas, Jackson, and Josephine   | Department of Environmental Quality         |
|                                           | Medford Office                              |
|                                           | 221 Stewart Ave, Suite 201                  |
|                                           | Medford, OR 9/501                           |
|                                           |                                             |
| Crook, Deschutes, Harney, Hood River,     | Department of Environmental Quality         |
| Jefferson, Klamath, Lake, Sherman, Wasco, | Bend Office                                 |
| and wheeler                               | 475 NE Bellevue, Suite 110                  |
|                                           | Bend, OR 97701<br>Telephone: (541) 299 6146 |
| Deken Gilliene Onent Melheum Mermeur      | Dependence (541) 300-0140                   |
| Baker, Gilliam, Grant, Malneur, Morrow,   | Department of Environmental Quality         |
| Omatilia, Union, and Wallowa              | Pendielon Ollice                            |
|                                           | Dendleten OD 07901                          |
|                                           | Telephone: (5/1) 276 4063                   |
|                                           |                                             |

# 10. Help Desk and Resources

For more information, training and resources, go to the <u>Your DEQ Online Help page</u>. For technical assistance, contact the <u>Your DEQ Online Helpdesk</u>.

# 11. Revision History

| Revision | Date       | Changes                                | Editor          |
|----------|------------|----------------------------------------|-----------------|
| 1.0      | 6/25/2024  | Initial draft                          | Chris Moore     |
|          | 11/21/2024 | Copy edits and style guide compliance  | C. Varley       |
|          | 11/21/2024 | Language edits and clarifications      | Dan DeFehr      |
| 1.1      | 12/26/2024 | Added sections 5.2-5.5 per D.Broderick | Amanda Hallmark |